## NAVODILA ZA POVEZAVO

## V VIDEOKONFERENČNI SISTEM ARNES VOX

- 1. Odprite brskalnik Google Chrome.
- 2. V naslovno vrstico vpišite naslov https://vox.arnes.si/ossmarje\_si-petkarji/

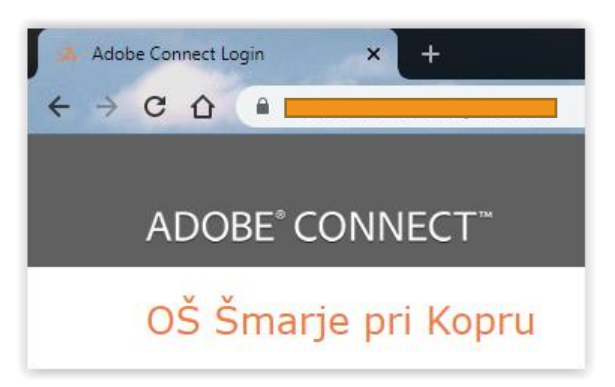

3. Levo od naslova v naslovni vrstici kliknite na ključavnico.

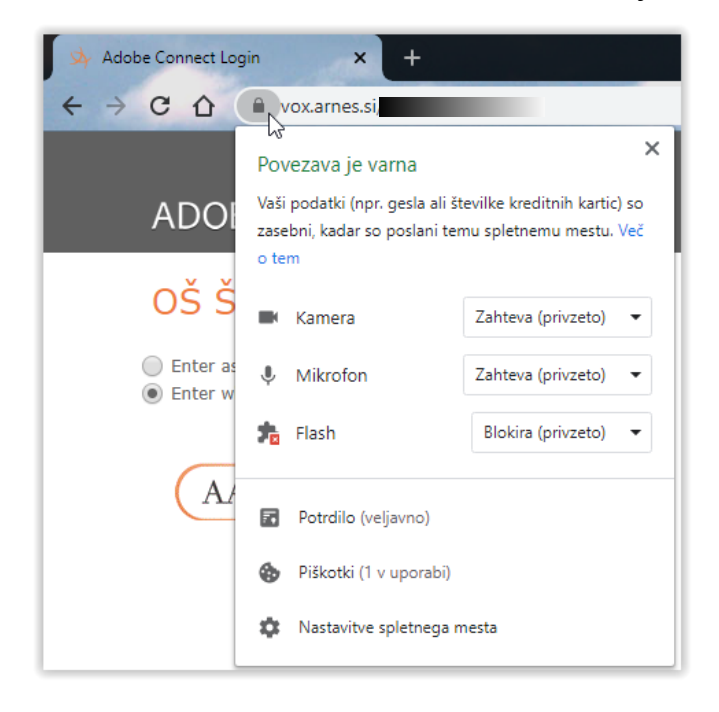

4. Kliknete na puščico pri rubriki Flash.

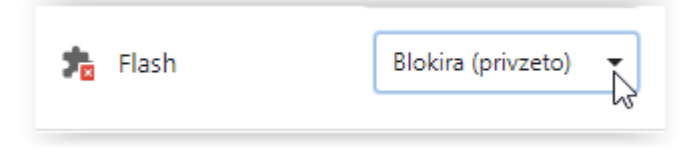

in izberete (kliknete) na Dovoli.

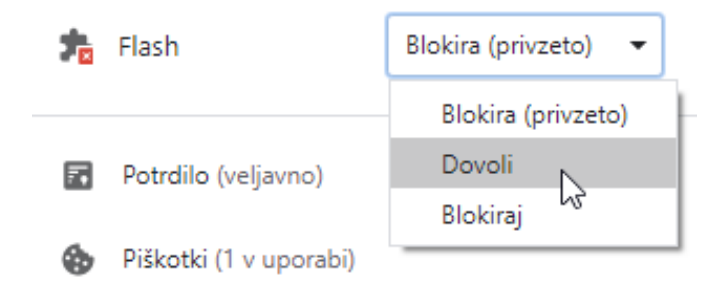

5. S klikom na X v desnem zgornjem kotu odprtega okna.

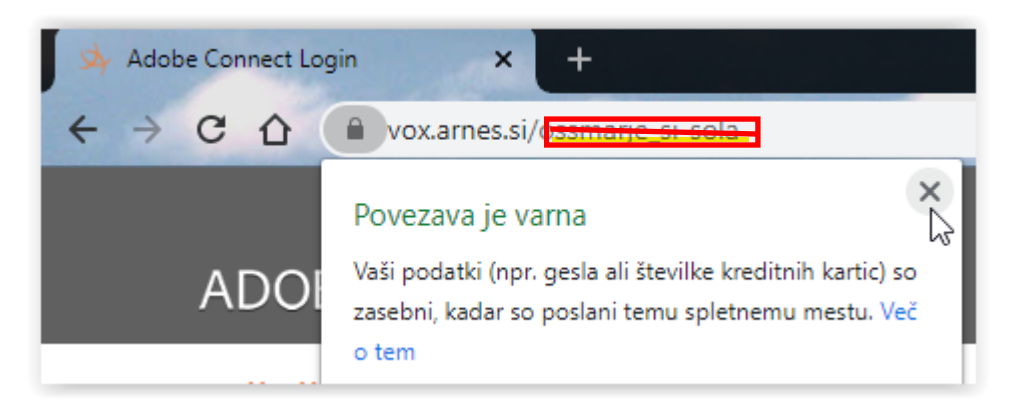

se vam odpre ena vrstica kjer morate klikniti gumb Znova naloži.

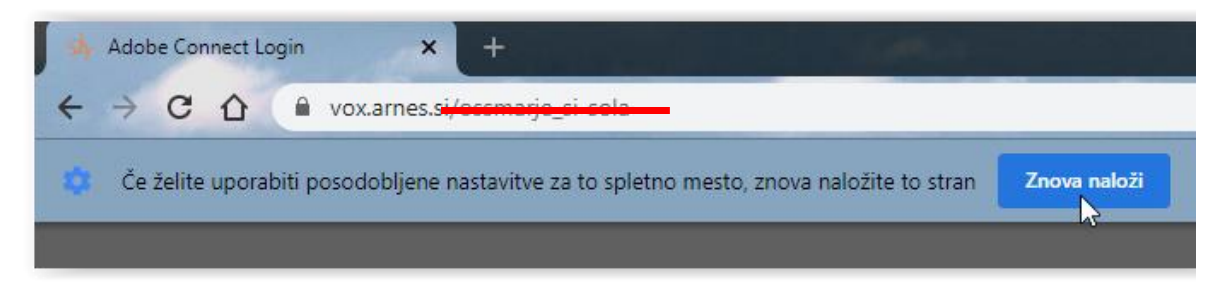

6. Pod naslovom izberite Enter as a guest, vpišite vaše ime in kliknite Enter Room.

| Adobe Connect Login     ×       ←     →     C <ul> <li>vox.arnes.si/ossmarje_si-sola</li> </ul> |
|-------------------------------------------------------------------------------------------------|
| ADOBE <sup>®</sup> CONNECT <sup>™</sup>                                                         |
| OŠ Šmarje pri Kopru                                                                             |
| Enter as a Guest                                                                                |
| Name Simon                                                                                      |
| Enter Room                                                                                      |

7. V naslednjem oknu kliknite OK.

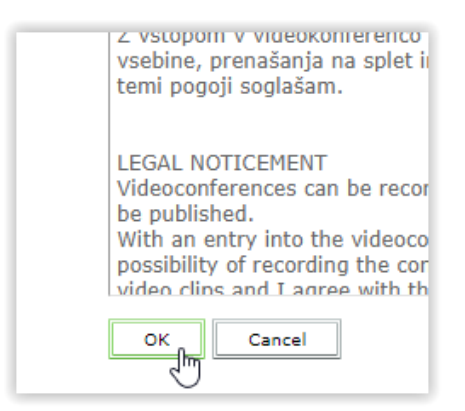

8. Če vas brskalnik vpraša ali dovolite uporabo mikrofona (in/ali kamere) kliknite Dovoli.

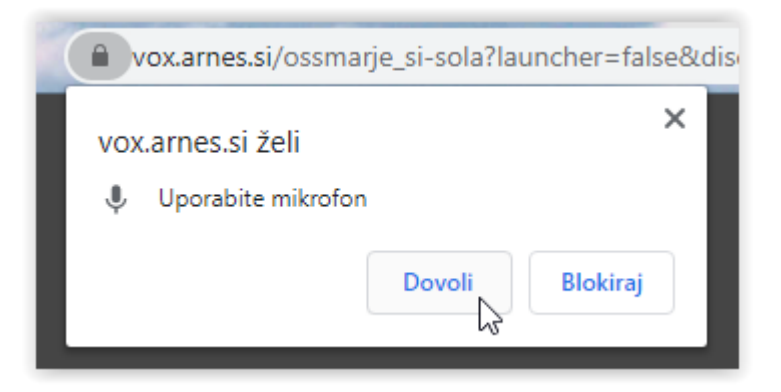

9. Na zaslonu se vam prikaže napis

| Adobe Connect                                                                                           |
|----------------------------------------------------------------------------------------------------|
| OŠ Šmarje pri Kopru                                                                                     |
| This is a private meeting. Your request to enter has been sent to the host. Please wait for a response. |
| s katerim vam Vox sporoča, da morate počakati, da vas gostitelj spusti v videokonferenčno               |

s katerim vam Vox sporoča, da morate počakati, da vas gostitelj spusti v videokonferenčno sobo.

10. V nekaj trenutkih vas bo gostitelj spustil v sobo in začela se videokonferenca. Pri prvi uporabi se vam pojavi okno, ki vam prikazuje nekatere zmožnosti Voxa. Okno lahko zaprete s klikom na **Don't show this again.** 

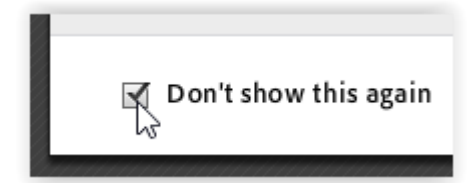

in klikom na X v desnem vogalu tega okna.

11. Vklopite zvočnike ali priključite slušalke.